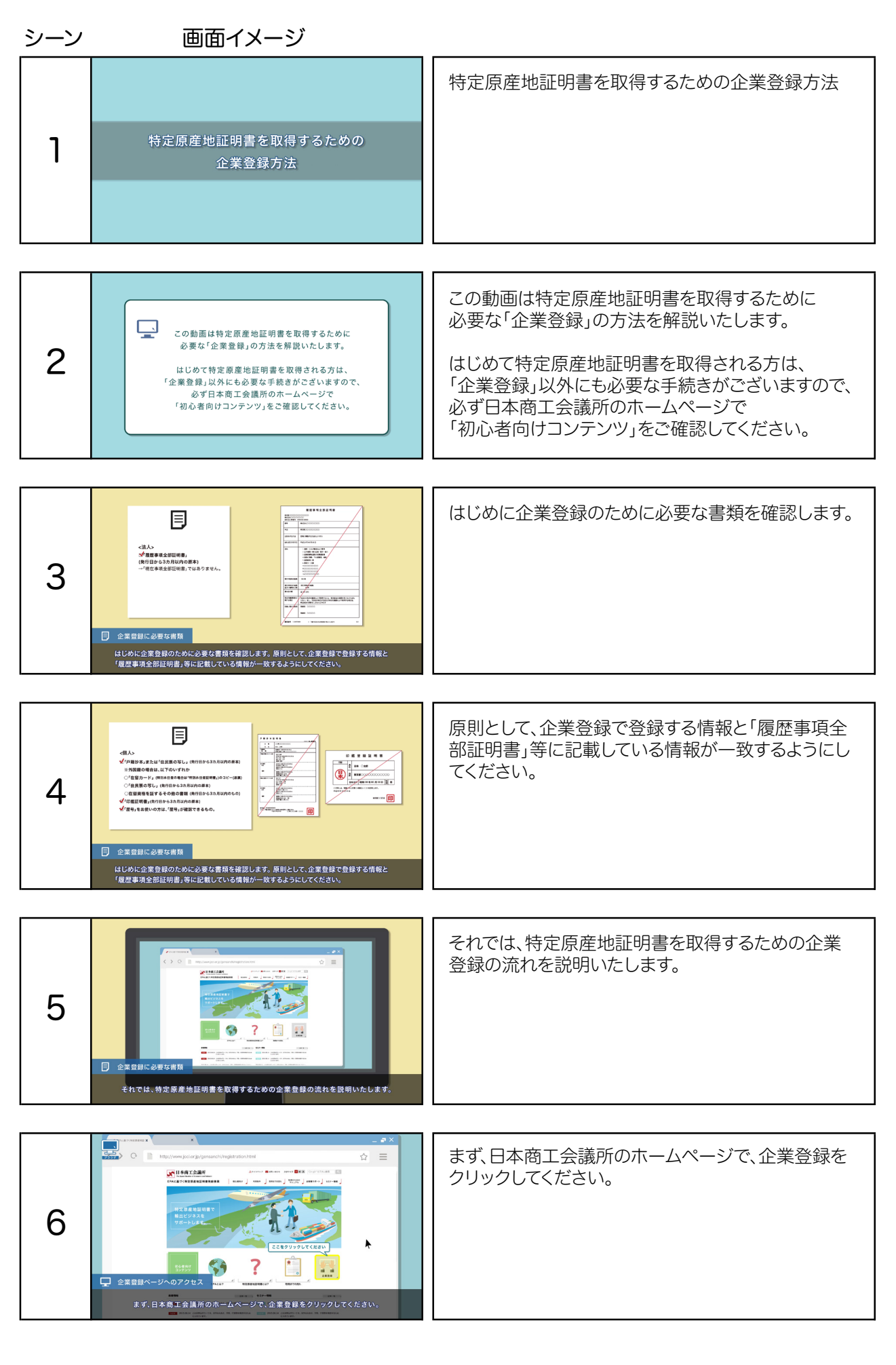

| シーン | 画面イメージ                                                                                                    |                                                                               |
|-----|----------------------------------------------------------------------------------------------------|-------------------------------------------------------------------------------|
| 7   | • • • • • • • • • • • • • • • • • • •                                                                                                    | 法人または個人を選択し、クリックしてください。                                                       |
| 8   | Image: Section of the section of the section of th                                |                                                                               |
| 9   | Recent and the second second s | クリックすると、企業登録申請フォームが表示されま<br>すので、必要事項を記入して、送信ボタンをクリックし<br>てください。               |
| 10  | etanto-A-SPELARICE delegandation:Colorade del la colorado del la colorado del colorado del la colorado del la colorado del la colorado del la colorado del la colorado del la colorado del la colorado del la colorado del la colorado del la colorado del la colorado del la colorado del la colorado del la colorado del     |                                                                               |
| 11  | etatatot>アドレスでにな場合環境成についての2.5内を建します。  etatatot>アドレスでにな場合環境成についての2.5内を建します。  etatatot->アドレスでにな場合環境成についての2.5内を建します。  etatatot->アドレスでにな場合環境成についての2.5内を建します。  etatatot->アドレスでにな場合環境成についての2.5内を建した。  etatatot->  etatatot->         | こちらのパスワードは、次に説明する「登録申請書」作<br>成ページへアクセスする際に<br>必要になります。忘れないように大切に保管してくだ<br>さい。 |
| 12  | WERE NOT SEARCH SEARCH SEAR    | 登録したメールアドレス宛に、「特定原産地証明書発<br>給に係る登録申請書作成についてのご案内」というタ<br>イトルのEメールが送信されます。      |

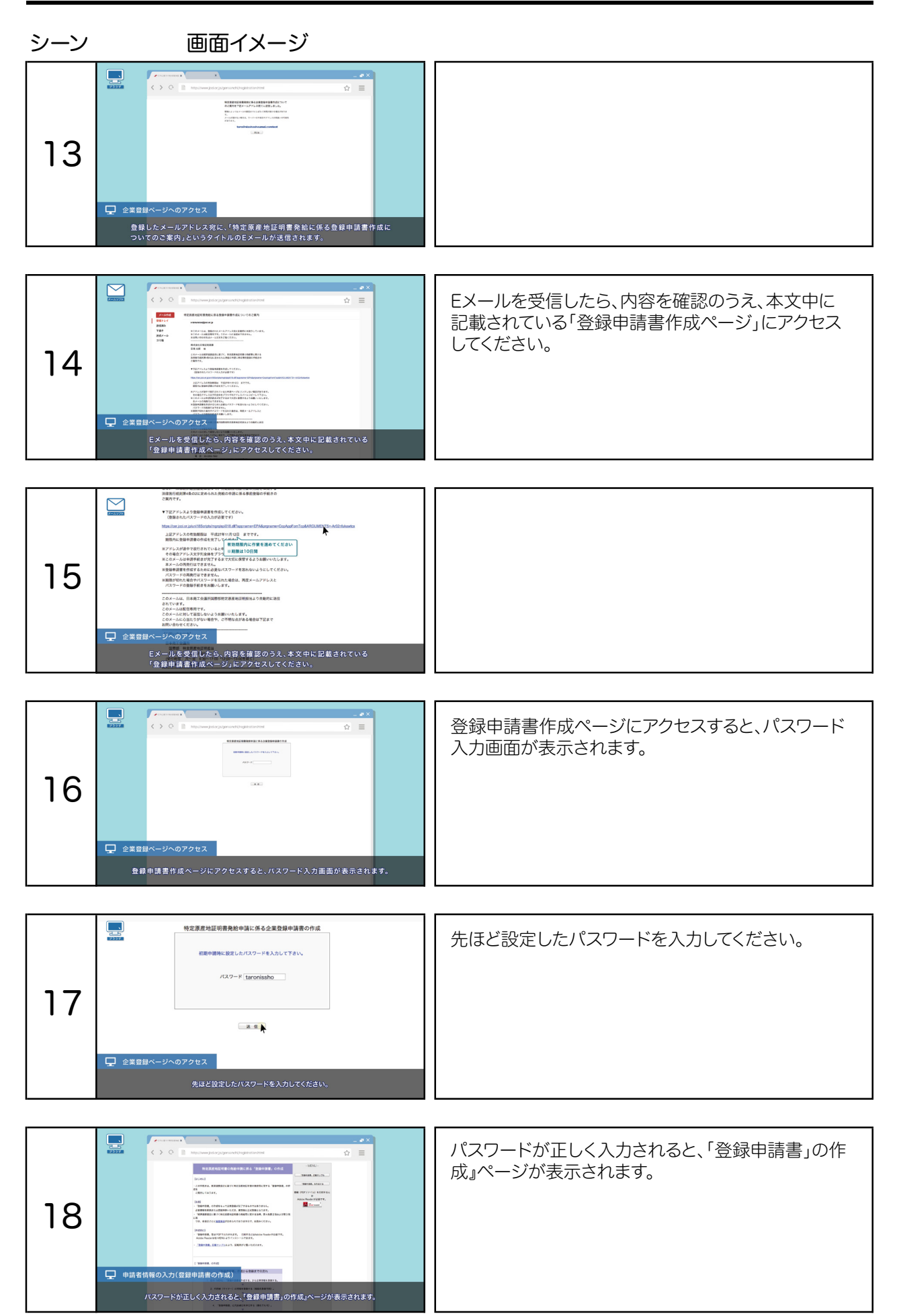

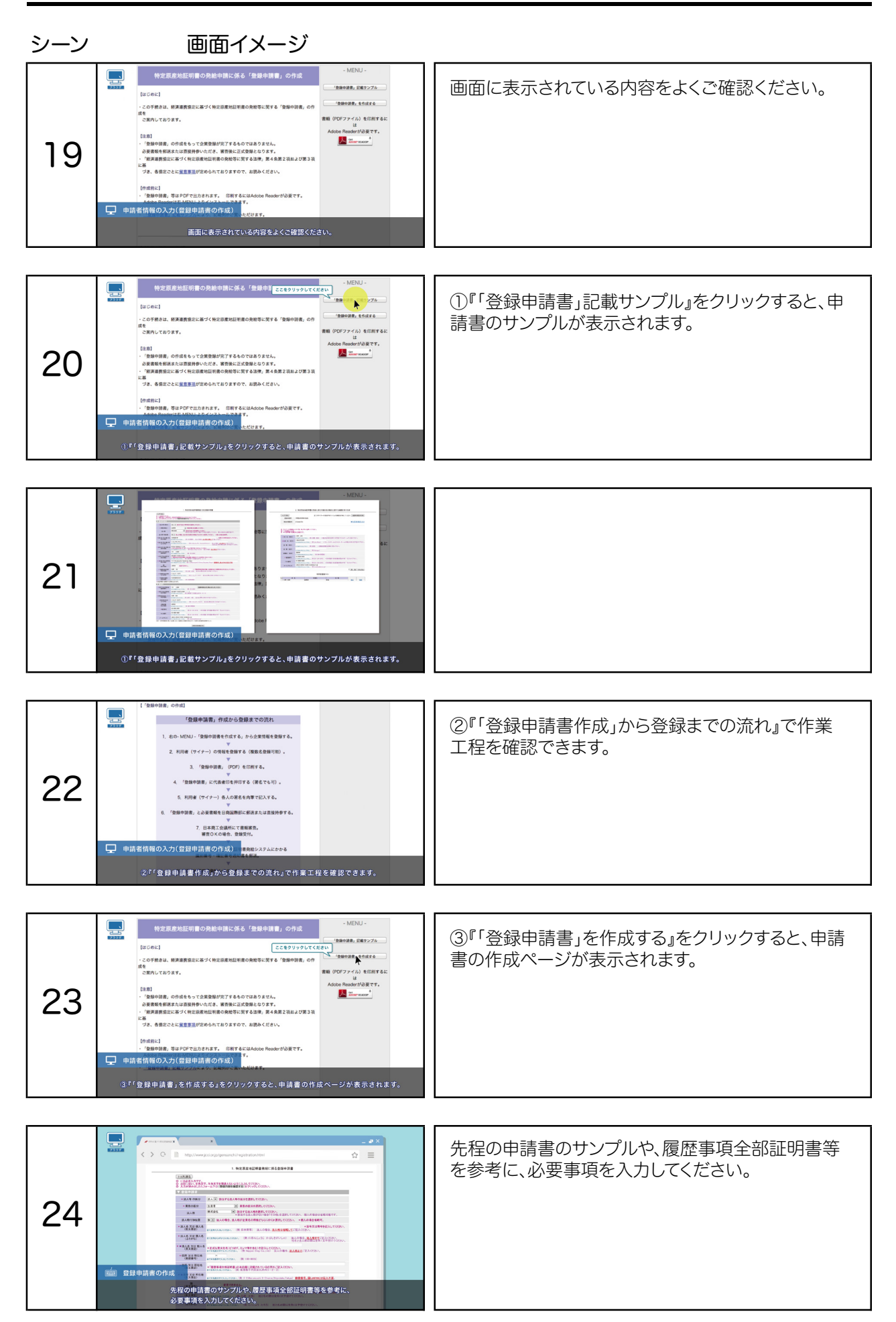

| シーン | 画面イメージ                                                                                                    |                                                              |
|-----|----------------------------------------------------------------------------------------------------|--------------------------------------------------------------|
| 25  |                                                                                                    | 必要事項を入力後、「登録内容を確認する」を<br>クリックすると、登録内容の確認画面が表示されます。           |
|     |                                                                                                    | ▲ 必要事項に入力漏れや問違いがあると アラートが素                                   |
| 26  | And And And And And And And And And And                                                                                                    | 示されますので、該当する箇所を修正してください。                                     |
|     |                                                                                                    |                                                              |
| 27  | Cerciclipの内容:<br>Cerciclipの内容:<br>Cerciclipの内容: |                                                              |
|     |                                                                                                    | ※録内容を両面で確認した後 入力の内容に閉違い                                      |
| 28  |                                                                                                    | がなければ、「情報を登録し、サイナー登録に進む」を<br>クリックしてください。サイナー登録画面が表示され<br>ます。 |
|     | 08/7 22 #45/8<br>(02/849) 100-0005                                                                                                    |                                                              |
| 29  | ● 第23年第第         第第月十日回天会内2-5-1           ● 第23年第第         第第十日回天会内2-5-1           ● 第23年第         日本 天田           ● 第23年第         日本 天田           ● 第23年第         日本 天田           ● 第23年9         日本 天田           ● 第23年9         日本 天田           ● 第23年9         日本 天田           ● 第33年9         日本 天田           ● 第33年9         日本 天田           ● 第33年9         日本 天田           ● 第33年9         日本 王田           ● 第33年9         日本 田田           ● 第33年9         日本 田田           ● 第33年9         日本           ● 第33年9         日本                                                                                                    |                                                              |
|     | 登録内容を画面で確認した後、入力の内容に両違いかなければ、<br>「情報を登録し、サイナー登録に進む」をクリックしてください。サイナー登録画面が表示されます。                                                                                                    |                                                              |
| 30  | ●         ●         00.0005           ●         ●         ●         ●         ●         ●         ●         ●         ●         ●         ●         ●         ●         ●         ●         ●         ●         ●         ●         ●         ●         ●         ●         ●         ●         ●         ●         ●         ●         ●         ●         ●         ●         ●         ●         ●         ●         ●         ●         ●         ●         ●         ●         ●         ●         ●         ●         ●         ●         ●         ●         ●         ●         ●         ●         ●         ●         ●         ●         ●         ●         ●         ●         ●         ●         ●         ●         ●         ●         ●         ●         ●         ●         ●         ●         ●         ●         ●         ●         ●         ●         ●         ●         ●         ●         ●         ●         ●         ●         ●         ●         ●         ●         ●         ●         ●         ●         ●         ●         ●         ●         ●         ●                                                                                                    | 登録内容を修正したい場合は「登録内容を修正する」<br>をクリックすると前の入力画面に戻ります。             |

| シーン     | 画面イメージ                                                                                                    |                                                                                |
|---------|----------------------------------------------------------------------------------------------------|--------------------------------------------------------------------------------|
| 31      | • • • • • • • • • • • • • • • • • • •                                                                                                    | サイナー登録は、1人ずつ入力し、「登録」をクリックし<br>てください。                                           |
| [       |                                                                                                    |                                                                                |
| 32      |                                                                                                    | サイナー登録作業が終了すると「利用者登録リスト」<br>に表示されます。<br>なお、登録人数に制限はありませんので、複数名のご<br>登録をお願いします。 |
| <b></b> | 0 NETROBERTATION,<br>78 K REC<br>MARKAN, NO. DE DE JOS MELANDARI, 1999/104-1220.780.                                                                                                    |                                                                                |
| 33      | •••••••••••••••••••••••••                                                                                                    | サイナー情報を修止する場合は、「利用者登録リスト」<br>の修正をクリックしてください。                                   |
| <b></b> | 40000110 IN IN IN IT //,     40000110 IN IN IT //,     40000110 IN IN IT //,     40000110 IN IN IT //,                                                                                                    |                                                                                |
| 34      | With the second second seco | 修止後に更新をクリックすると、修止内容が反映されます。                                                    |
|         |                                                                                                    | 今てのサイナー啓録紋了後 登録中誌書を印刷して                                                        |
| 35      | ・     ・     ・     ・     ・     ・     ・     ・     ・     ・     ・     ・     ・     ・     ・     ・     ・     ・     ・     ・     ・     ・     ・     ・     ・     ・     ・     ・     ・     ・     ・     ・     ・     ・     ・     ・     ・     ・     ・     ・     ・     ・     ・     ・     ・     ・     ・     ・     ・     ・     ・     ・     ・     ・     ・     ・     ・     ・     ・     ・     ・     ・     ・     ・     ・     ・     ・     ・     ・     ・     ・     ・     ・     ・     ・     ・     ・     ・     ・     ・     ・     ・     ・     ・     ・     ・     ・     ・     ・     ・     ・     ・     ・     ・     ・     ・     ・     ・     ・     ・     ・     ・     ・     ・     ・     ・     ・     ・     ・     ・     ・     ・     ・     ・     ・     ・     ・     ・     ・     ・     ・     ・     ・     ・     ・     ・     ・     ・     ・     ・     ・     ・     ・     ・     ・     ・<                                                                                                    |                                                                                |
|         |                                                                                                    |                                                                                |
| 36      | Image: Control of the second second secon        | 印刷は、日色の上賞紙等で行ってください。<br>色が付いた紙ではサインを正しく読み込めない場合<br>があります。                      |

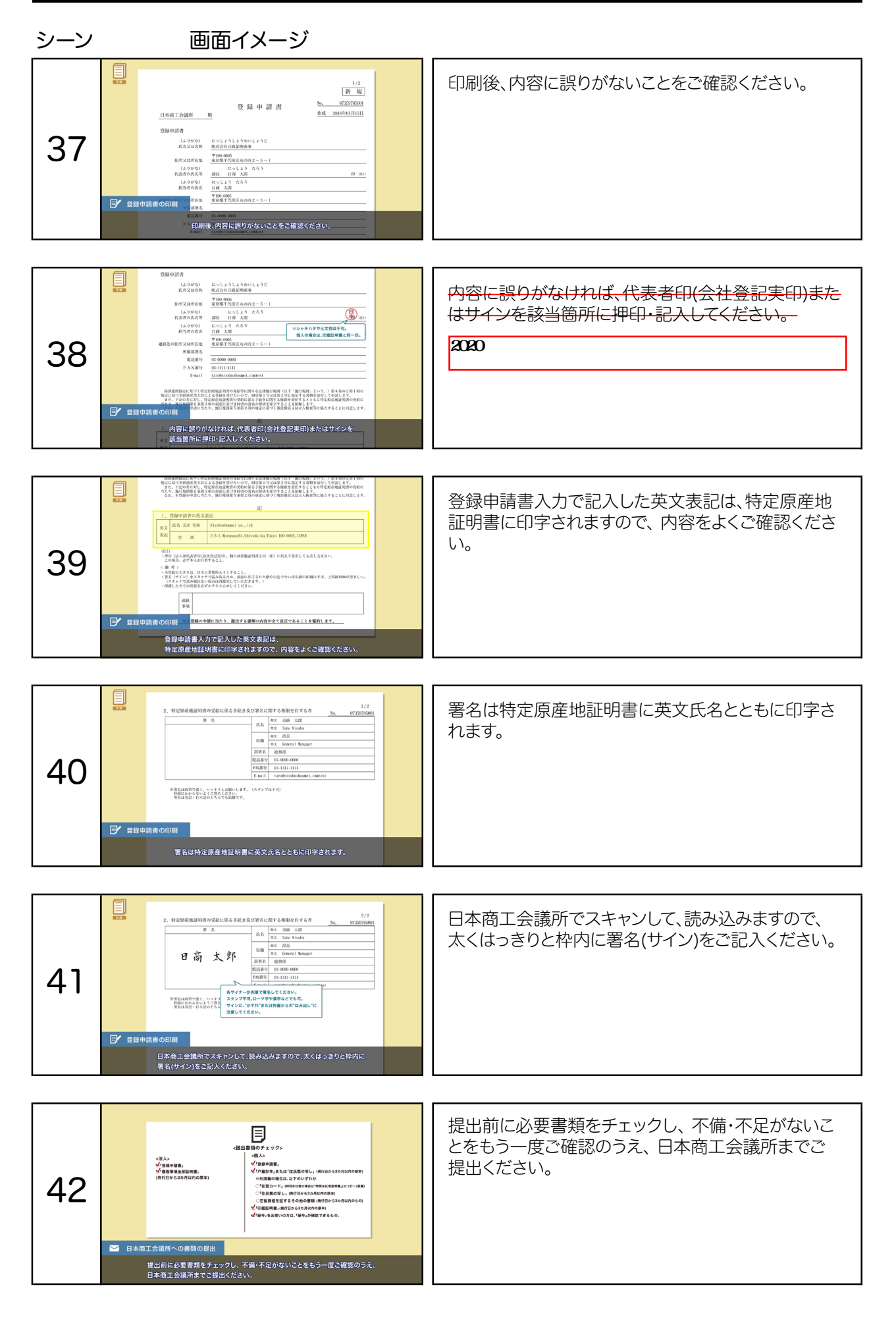

| シーン | 画面イメージ                                                                                                    |                                                                                                |
|-----|----------------------------------------------------------------------------------------------------|------------------------------------------------------------------------------------------------|
| 43  | Compared and the set of the set of the | なお、企業登録が完了するまでの期間は、提出書類の<br>不備・不足等がある場合を除き、原則7営業日です。                                           |
| 44  |                                                                                                    | 登録完了後に 登録した情報の変更(企業登録情報の<br>変更、サイナーの追加・削除、<br>企業登録の有効期限の更新等)の手続は、メインメニ<br>ューの企業情報から 行うことができます。 |
| 45  | Piccastatumentale / vzca.         Piccastatumentale / vzca.         Piccastatumentale / vzcastatumentale / vzcastatume                                                                                                    |                                                                                                |